Collège Noël du Fail académie Rennes Éducation nationale

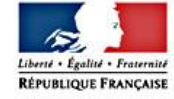

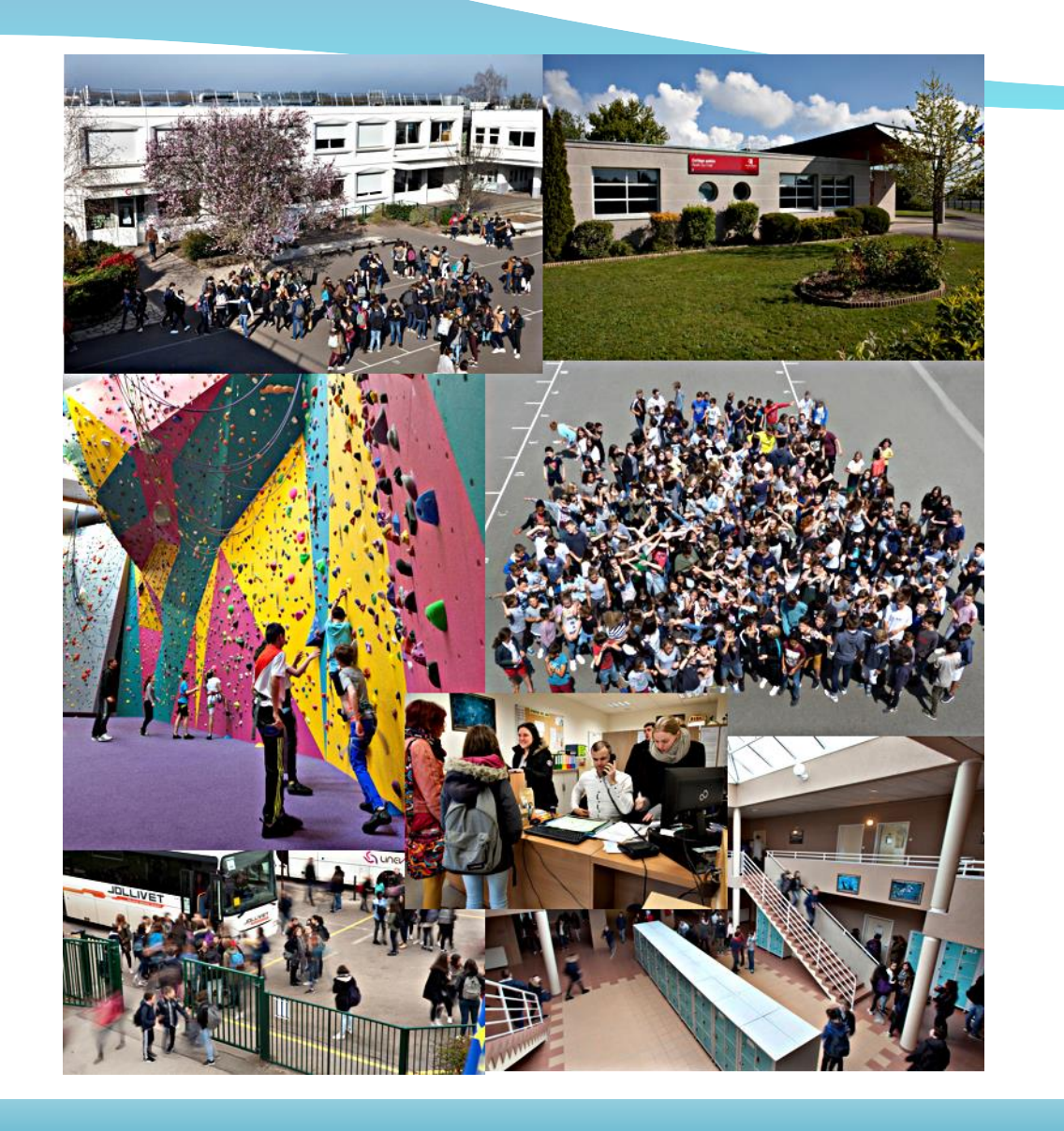

# Se connecter à Pronote avec l'appli mobile

1<sup>ère</sup> étape indispensable :

Activez votre « Compte parents » et connectez vous

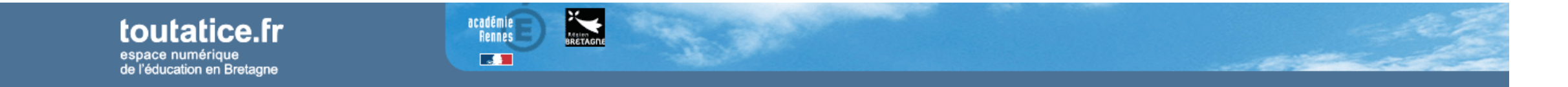

Vous souhaitez vous connecter à un service toutatice.fr avec le profil :

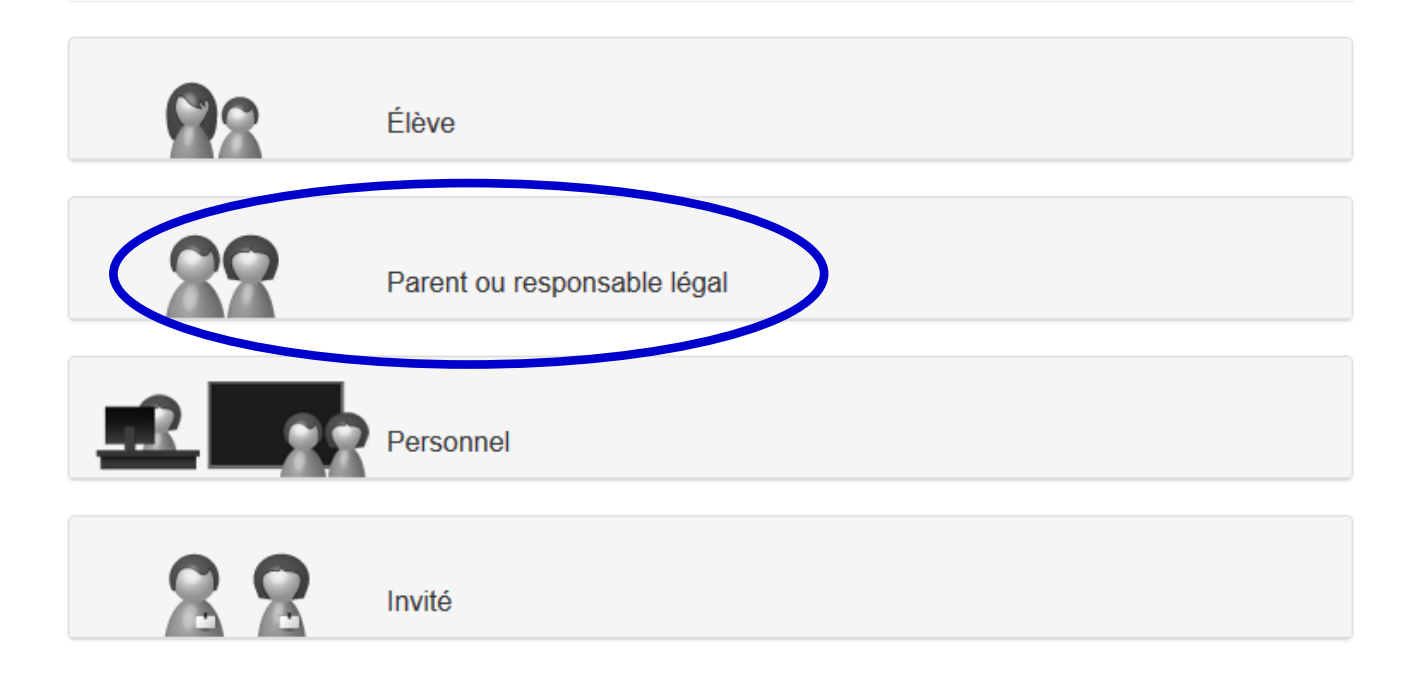

1<sup>ère</sup> étape indispensable :

Activez votre « Compte parents » et connectez vous

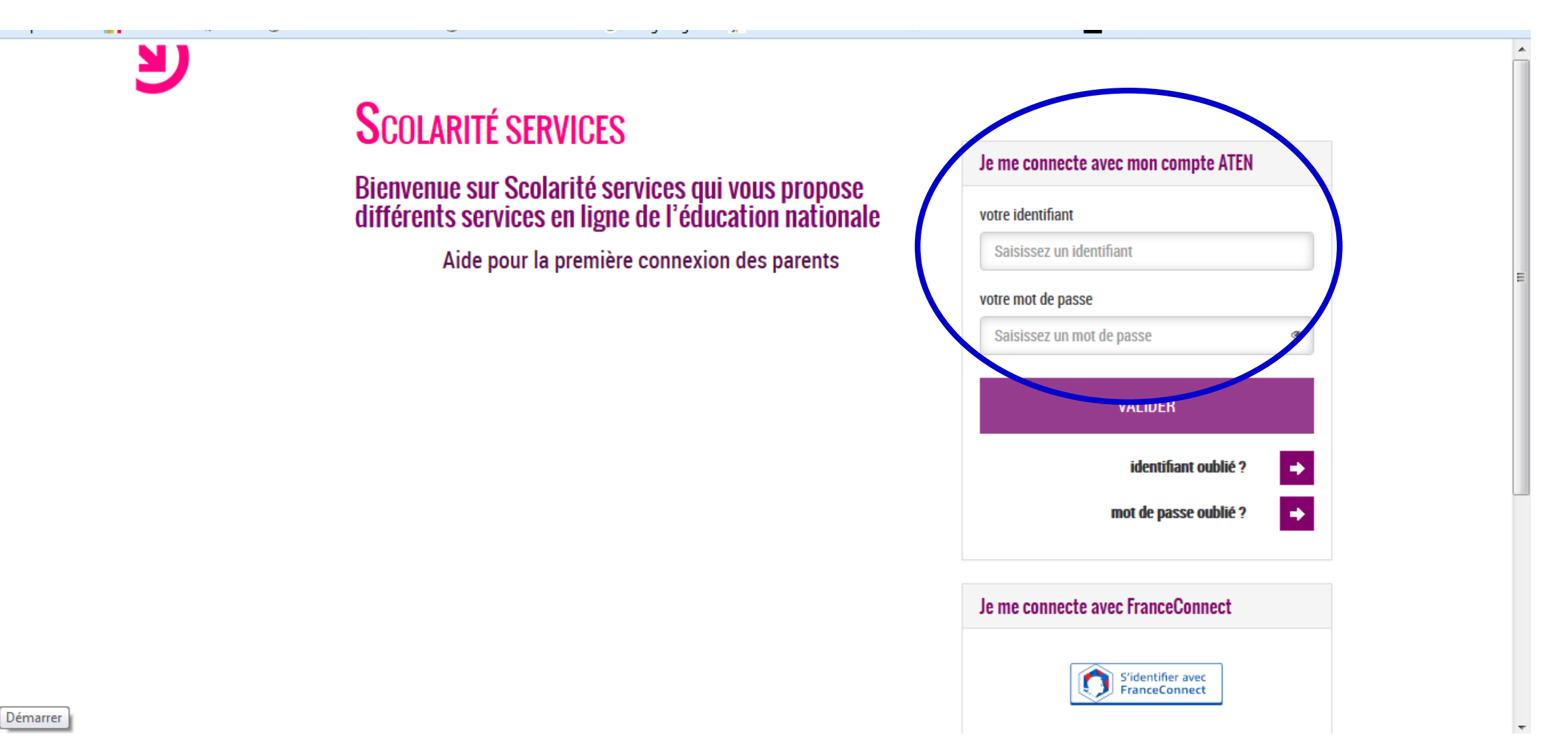

### 1<sup>ère</sup> étape indispensable :

### Activez votre « Compte parents » et connectez vous

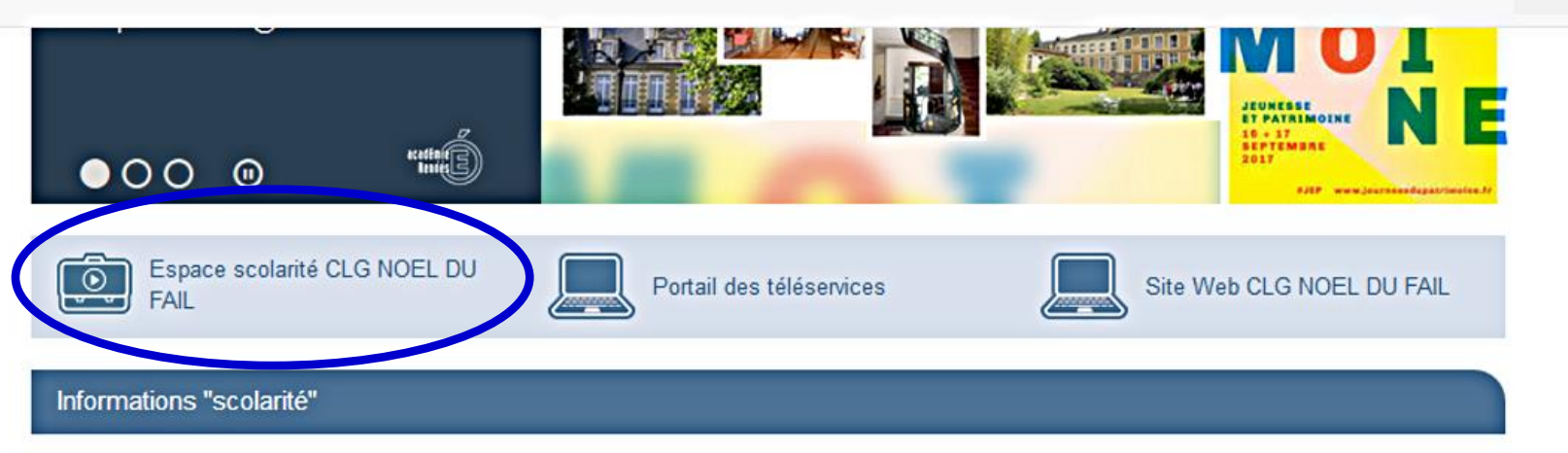

L'affichage des informations provenant directement de Pronote dans votre bureau Toutatice est indisponible.

En attendant le rétablissement du service, vous pouvez accéder à votre espace scolarité de votre établissement via vos applications ou sur l'icône correspondant.

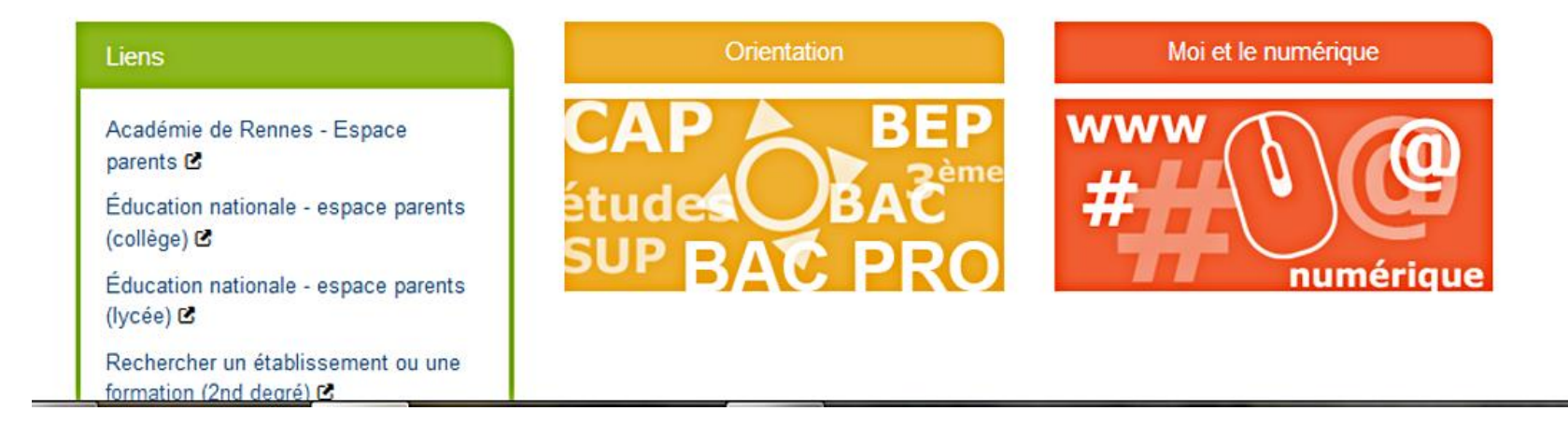

### 2. Téléchargez et installez l'application « Pronote »

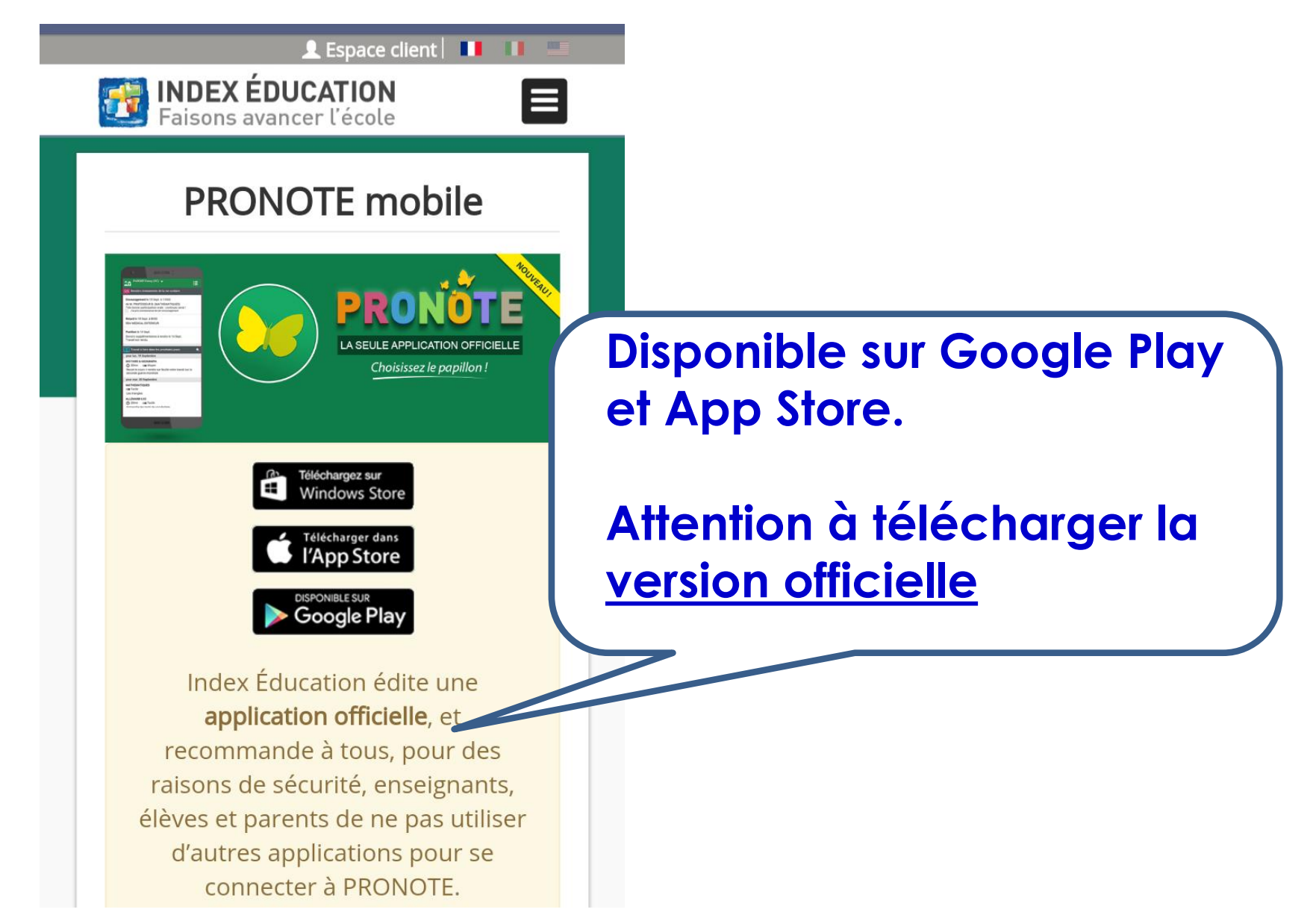

### 2. Téléchargez et installez l'application « Pronote »

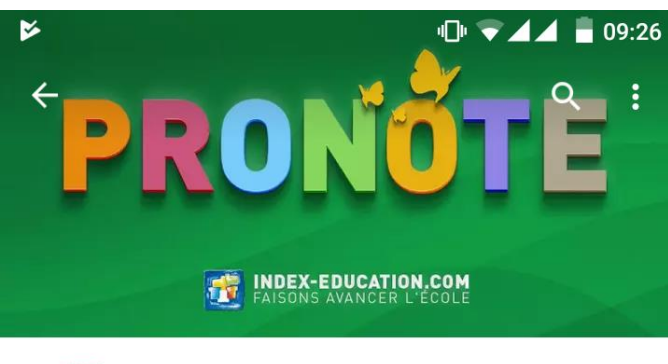

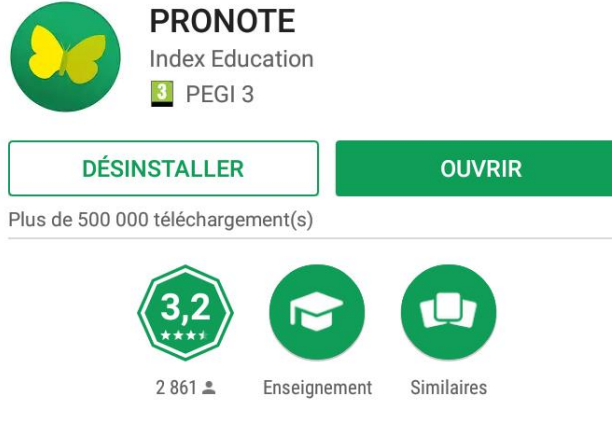

PRONOTE : Toute la gestion de la vie scolaire en une seule application.

#### NOUVEAUTÉS

En cas de déconnexion on n'affiche plus de message. Retour des traductions italiennes

LIRE LA SUITE

# PRONOTE PRONOTE Commencer par ajouter un profil de connexion

### Paramétrez votre application en « flashant » le QR code correspondant à votre compte

😕 Les plus visités 🚺 Toutatice 🔪 ArenA 🧒 Annuaires-académie ... 🦁 Académie de Rennes 😏 Google Agenda 🕂 Portail de la Gestion P... 🕓 Climat scolaire - Accu... 🔛 Accueil ASP

| COLLE  | GE NOEL DU FAII | -                                               |                     |                                                                |                     |                                         |                                       |                                       | ۲             |
|--------|-----------------|-------------------------------------------------|---------------------|----------------------------------------------------------------|---------------------|-----------------------------------------|---------------------------------------|---------------------------------------|---------------|
|        |                 | Informations<br>personnelles                    | Cahier<br>de textes | Notes Compétences Résultats Vie<br>scolair                     | Rencor<br>e Parents | ntres<br>Profs Communication 3          |                                       |                                       | PRONOTE       |
| Pag    | e d'accueil     |                                                 |                     |                                                                |                     |                                         |                                       | nalet                                 | 1905 <b>6</b> |
| • «    | mer. 13 Sept.   | *                                               | Tout voir           | <ul> <li>Travail à faire</li> </ul>                            | Tout voir           | <ul> <li>Absences, punitions</li> </ul> |                                       | ngici                                 | ut voir       |
| 08520  |                 | Semaine B                                       |                     | Pour Demain                                                    |                     | Aucun nouvel évènement                  | // Paramètres »                       |                                       |               |
| 001120 |                 | ARTS PLAST<br>MUSSET A.                         |                     | SVT<br>Leçon du jour<br>Pour le vendredi 15 Sept.              |                     | Dernières notes                         |                                       |                                       | eur           |
| 09h20  | )               | A.P.1<br>MATHS<br>ESTIVALET C.<br>103<br>TECHNO |                     |                                                                |                     | Aucune nouvelle note                    | de votre navigate                     |                                       |               |
| 10h30  | )               |                                                 | -                   | MATHS<br>apprendre la leçon + faire l'exercice de la fiche n°1 |                     |                                         | demande de bourse de col              | lège                                  |               |
| 11h30  | )               | ROLLAND D.<br>Techno3                           |                     | SVT<br>Leçon du jour                                           |                     |                                         | Discussions     Aucun nouveau message | Discussions     Aucun nouveau message |               |
|        | -               |                                                 |                     | <ul> <li>Dernières ressources pédagogiques</li> </ul>          | Tout voir           |                                         | Menu de la cantine                    | d mer. 13 Sept.                       | > Tout voir   |
| 12h25  | _               |                                                 |                     | Aucune ressource pédagogique                                   |                     |                                         | Aucun menu                            |                                       |               |
| 13h20  | )               |                                                 |                     |                                                                |                     |                                         |                                       |                                       |               |
| 13h45  | ; <b></b>       |                                                 |                     |                                                                |                     |                                         |                                       |                                       |               |
| 14h4(  | -               |                                                 | _                   |                                                                |                     |                                         |                                       |                                       |               |
| 1565   | -               |                                                 |                     |                                                                |                     |                                         |                                       |                                       |               |
| 15055  | -               |                                                 |                     |                                                                |                     |                                         |                                       |                                       |               |
| 16h50  |                 |                                                 |                     |                                                                |                     |                                         |                                       |                                       |               |
| 17h20  |                 |                                                 |                     |                                                                |                     |                                         |                                       |                                       |               |

### Paramétrez votre application en « flashant » le QR code correspondant à votre compte

| COLLEGE NOEL DU FAIL              | L - I                   |                                                                     |                                      | <b>\$</b>   |
|-----------------------------------|-------------------------|---------------------------------------------------------------------|--------------------------------------|-------------|
| 🙉 💵 🗖                             | Citrouille 🔻 🕅          |                                                                     | Ċ                                    | <b>b</b>    |
| Page d'accueil                    |                         | Code à flasher avec l'application mobile                            |                                      | A PDF 🍋     |
| <ul> <li>Mer. 13 Sept.</li> </ul> | > Tout                  | oir • Travail à faite Tout voir • Absences, punitions Tout voir • A | Agenda                               | Tout voir   |
| 08h20                             | Semaine B               | Pour Cliquez sur l'icope                                            | ucun événement saisi                 |             |
|                                   | ARTS PLAST<br>MUSSET A. | SVT Legon Tout voir                                                 | Informations & Sondages              | Tout voir   |
| 09h20                             | A.P.1<br>MATHS          | Pour Code a flasher » Je note                                       | as de coqueluche                     |             |
| 10h30                             | 103                     | MATHS de                                                            | emande de bourse de collège          |             |
|                                   | TECHNO<br>ROLLAND D.    | apprendre la leçon + faire rexercice de la fiche n°1                | Discussions                          | Tout voir   |
| 11h30                             | Techno3                 | Leçon du jour                                                       | ucun nouveau message                 |             |
| -                                 |                         | Dernières ressources pédagogiques     Tout voir                     | Menu de la cantine 🛛 🔌 mer. 13 Sept. | > Tout voir |
| 12h25                             |                         | Aucune ressource pédagogique Au                                     | ucun menu                            |             |
| 13h20                             |                         |                                                                     |                                      |             |
| 13h45                             |                         |                                                                     |                                      |             |
| -                                 |                         |                                                                     |                                      |             |
| 14h40                             |                         |                                                                     |                                      |             |
| -                                 |                         |                                                                     |                                      |             |
| 15h55                             |                         |                                                                     |                                      |             |
| 16h50                             |                         |                                                                     |                                      |             |
| 17h20                             |                         |                                                                     |                                      |             |

### Paramétrez votre application en « flashant » le QR code correspondant à votre compte

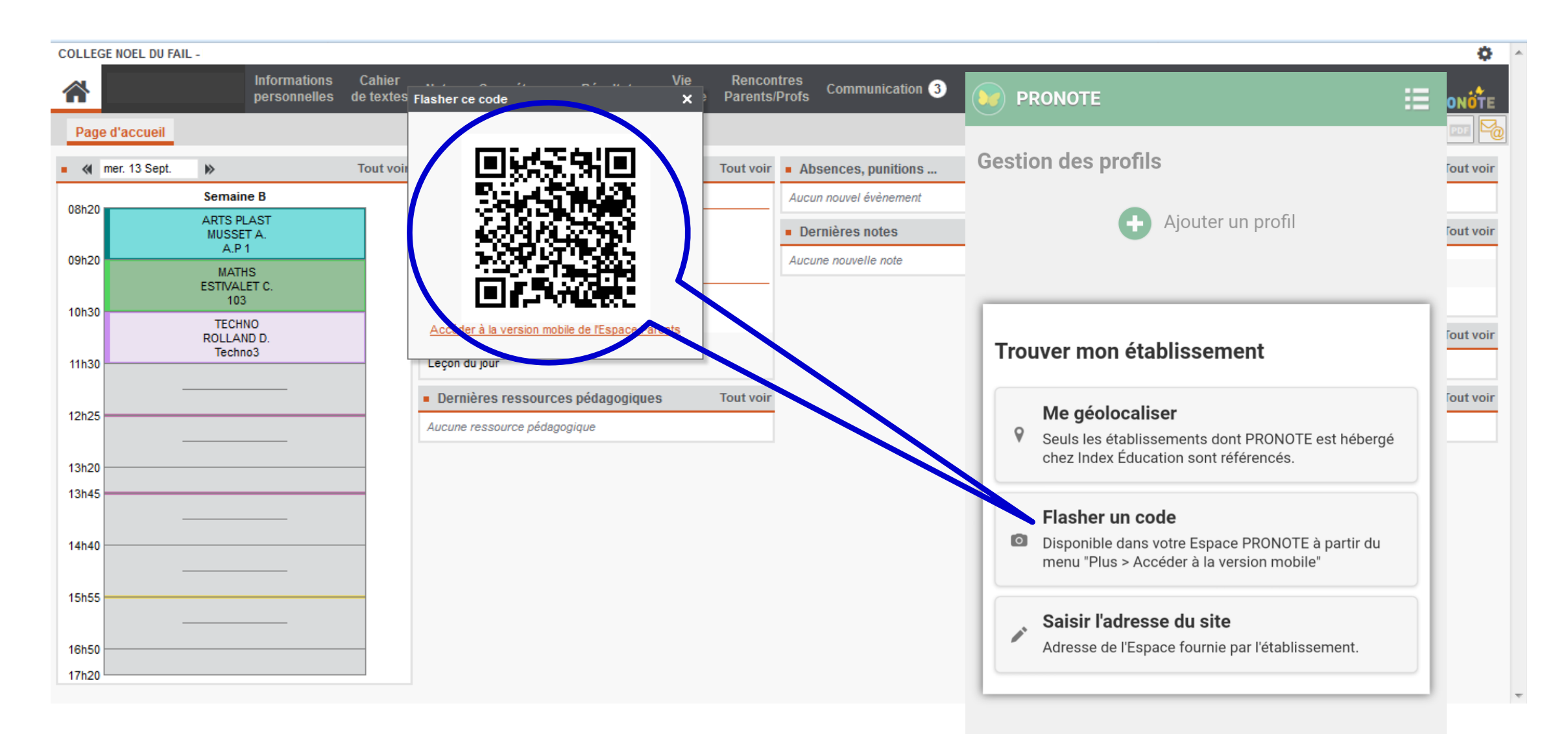

## Paramétrez votre application en « flashant » le QR code correspondant à votre compte toutatice.fr espace numérique de l'éducation en Bretagne Vous souhaitez vous connecter à un service toutatice.fr avec le profil : Connectez vous à votre « Espace parents » Élève 92 22 Parent ou responsable légal Personnel 22 Invité